# Conference CE Uploads are complete!

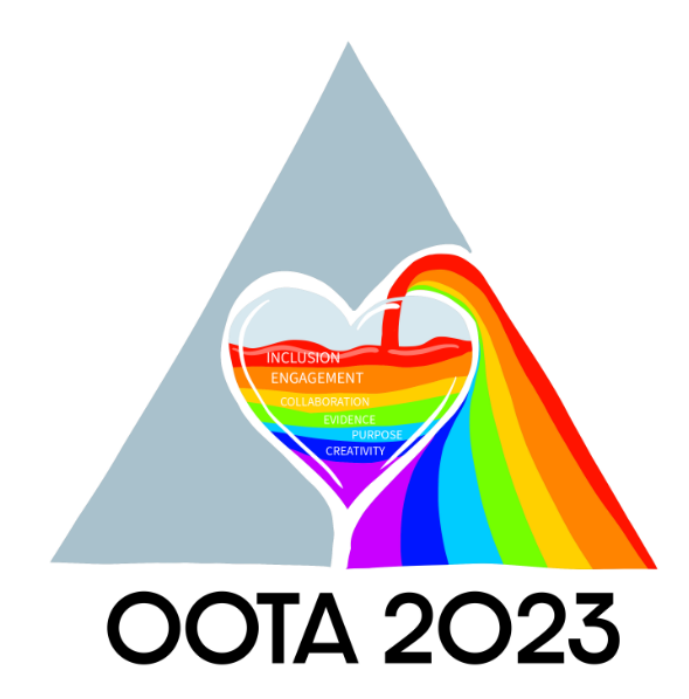

Filling the Glass with Possibility

Thank you again for attending OOTA's 2023 Conference!

Please see below for step-bystep instructions how to access your CE transcript on the OOTA website.

# Log In to the <u>OOTA website</u>.

Use your user name and password to log in to the member side of the OOTA website.

 Search our site...
 Search

 O
 O
 T
 A

 OHIO OCCUPATIONAL THERAPY ASSOCIATION
 Username
 Password

 2023 Conference
 FAQs
 Home
 About 00TA
 Join/Renew
 Careers
 CE Events & Products
 Members Only

### Go to Continuing Education Transcript under the Members Only Tab.

Select the Members Only Tab and select Continuing Education Transcript. This will take you to the Continuing Education Transcript section of your member profile.

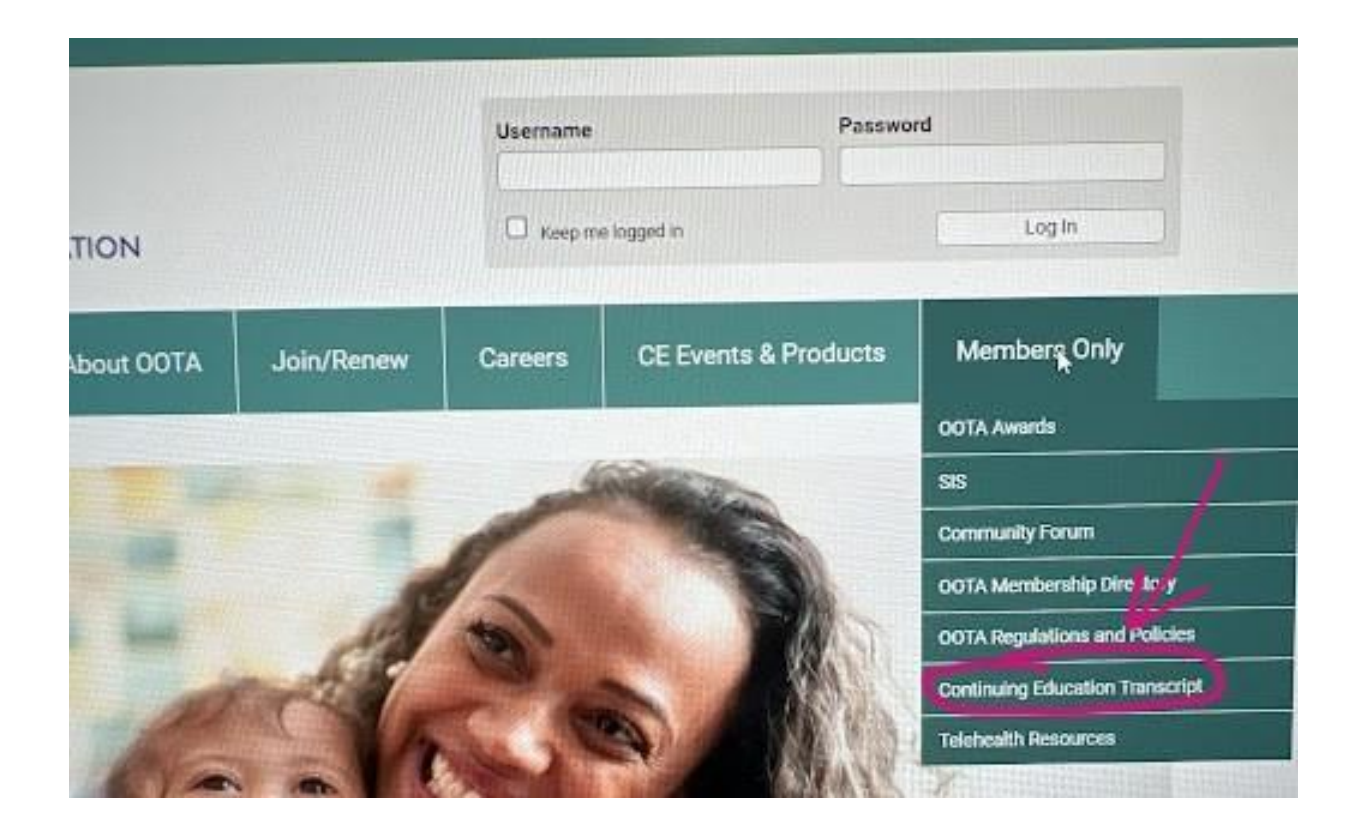

# Download a PDF file of your CE transcript.

Choose the "Export PDF" option on the upper right to download a copy of your transcript to save or submit to employers, licensure boards, etc. This will create and download the PDF from the OOTA site.

| Continuing Education | n Tracking |                 | RETURN                                                                                                    |
|----------------------|------------|-----------------|----------------------------------------------------------------------------------------------------|
| - SORT               |            | E               | Hours total: 5<br>Event / Session total: 5                                                                                              |
| Filter Credits       |            | Date Range      | 10/20/2023 - 10/21/2023                                                                                                    |
| APPLY FILTERS        |            | Event / Session | Addressing OT Practitioners Knowledge and Attitudes about Older Adult<br>Sexual Health and Sexual Activity through Continuing Education |
|                      |            | Hours           | 1                                                                                                    |
| RESET FILTERS        |            | Category        |                                                                                                    |
|                      |            | Added By        | Self                                                                                                    |
| Date Range           |            | Location        | OOTA 2023 Filling the Glass with Possibility                                                                                            |
|                      |            | Instructor      |                                                                                                    |
| 10/19/2023           | 1          | Expiration      |                                                                                                    |
| То                   |            | Description     |                                                                                                    |
| 10/21/2023           |            | Date Range      | 10/20/2023 - 10/21/2023                                                                                                    |
|                      |            | Event / Session | Keynote: "Diverse Lives, Innumerable Occupations: Reclaiming Holistic<br>Practice" (meets 1 hour of ethics/cultural competency)         |

## Setting parameters for your CE transcript.

If you wish to ONLY print CE from the OOTA 2023 Conference, use the filters for Date Range on the left to select **10/19/2023 to 10/21/2023** and hit Apply Filters. This will limit the CE shown to only that from conference. Then Export PDF as instructed above.

Please note your On Demand Content (if you watched Poster Presentations on the Learning Platform) should also appear on the transcript but you may need to adjust the date range to capture the completion dates (we suggest using **10/19/2023 to 11/5/2023**).

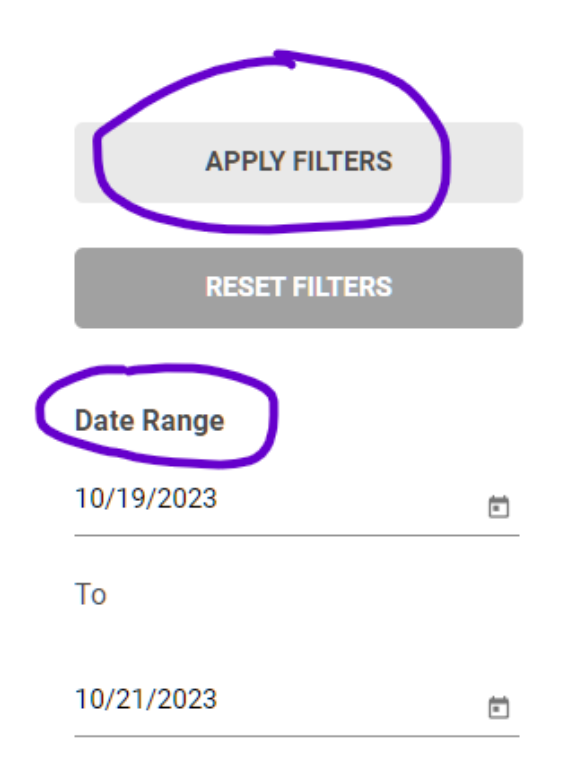

#### Contact OOTA with any questions or if you need assistance!